# Nastavení lokálního úložiště certifikátů v OSx

Aby bylo možné používat lokální úložiště, je nezbytné vytvořit zálohu privátní části elektronického podpisu, tj. soubor s koncovou \*.pfx, nebo \*.p12. Soubor je možné vyexportovat z počítače, ve kterém je certifikát již nainstalovaný. Pro vytvoření zálohy privátní části certifikátu použijte **klíčenku**.

### Export privátní části certifikátů v OSx

Proveď te export privátní části certifikátu. Bude nutné ho nahrát do internetového prohlížeče (Safari, Google Chrom...).

Otevřete si aplikaci klíčenka, pro vyvolání nabídky exportu klikněte pravým tlačítkem na certifikát s ikonkou klíče. Z následné nabídky vyberte Exportovat.

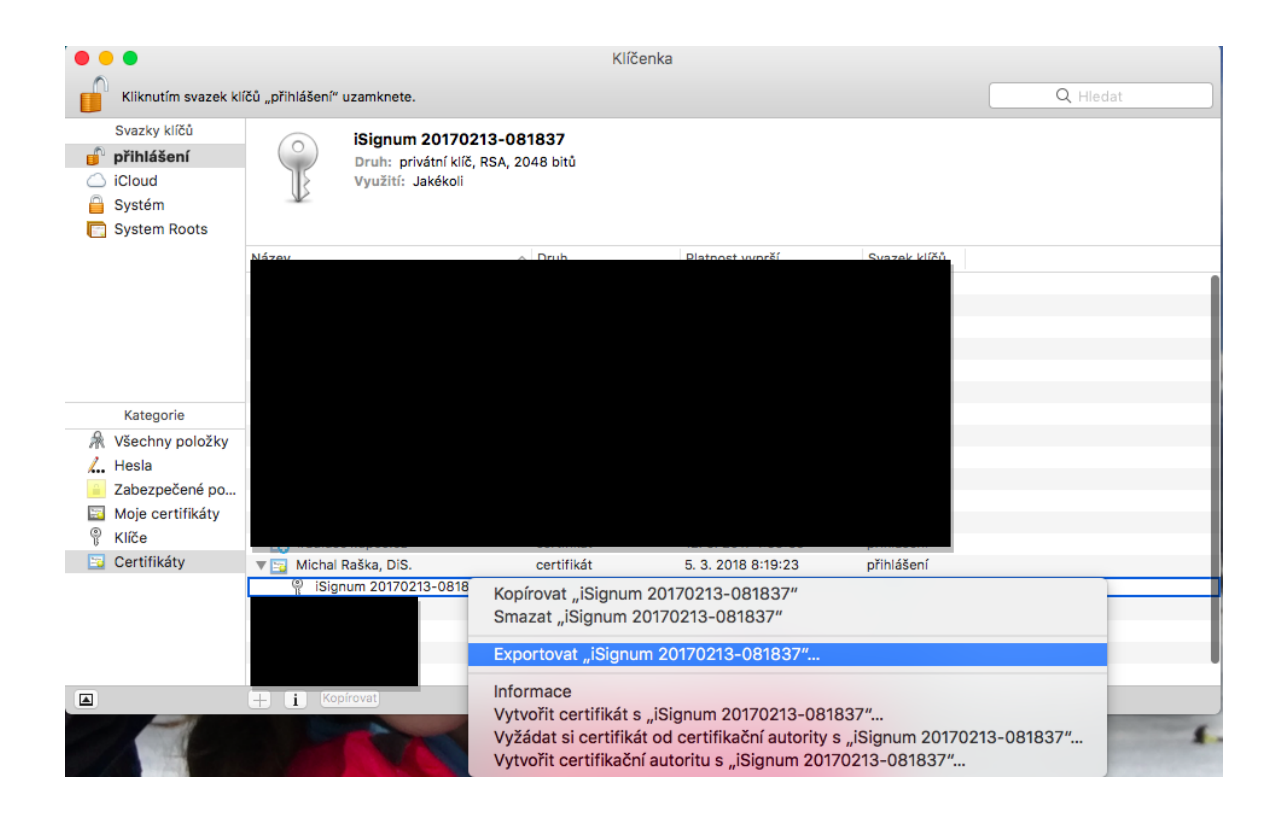

| 0 🔴                                                                                                    |                                                                                                    | Klíčenka                                                                                                    |                                                                                                    |                                                                                                    |           |
|----------------------------------------------------------------------------------------------------|----------------------------------------------------------------------------------------------------|----------------------------------------------------------------------------------------------------|----------------------------------------------------------------------------------------------------|----------------------------------------------------------------------------------------------------|-----------|
| Kliknutím svazek kl                                                                                             | čů "přihlášení" uzamknete.                                                                                                    |                                                                                                    |                                                                                                    | (                                                                                                    | Q, Hledat |
| Svazky kilőů                                                                                                    | Uložit jako: M<br>Značky:<br>Kam: C                                                                                                    | Raska                                                                                                    |                                                                                                    |                                                                                                    |           |
|                                                                                                    | Formát souboru:                                                                                                    | Personal Informatio                                                                                                    | n Exchange (.p12)                                                                                                    | t Uložit                                                                                                    |           |
| Kategorie                                                                                                    | <ul> <li>Com.apple.idm414e336f56513d3d</li> <li>Com.apple.idm414e336f56513d3d</li> </ul>                                                                                                    | certifikát                                                                                                    | 26. 7. 2017 21:16:09                                                                                                    | přihlášení                                                                                                    |           |
| Všechny položky     Všechny položky     Hesla     Zabezpečené po     Moje certifikáty     Klíče     Certifikáty | com.apple.idm414e336f56513d3d     com.apple.ubiqB4-3F655683E987     GoalsIgn     GlobalSign Per2 CA - SHA256 - G2     GlobalSign Per2 CA - SHA256 - G2     Michal Raška, DIS.     Isignum 20170213-081837     MIH PAYU B.V.     OTECATEST     OTEKSCA     TERENA SSL CA | certifikát<br>certifikát<br>certifikát<br>certifikát<br>certifikát<br>certifikát<br>certifikát<br>certifikát<br>certifikát<br>certifikát<br>certifikát | 12. 2. 2019 19:31:30<br>26. 10. 2014 18:57:29<br>28. 10. 2014 18:57:30<br>18. 3. 2029 11:00:00<br>12. 5. 2017 1:59:59<br>5. 3. 2018 8:19:23<br><br>23. 3. 2018 15:37:36<br>10. 10. 2019 20:55:54<br>20. 1. 2042 8:14:32<br>30. 5. 2020 12:48:38 | přihlášení<br>přihlášení<br>přihlášení<br>přihlášení<br>přihlášení<br>přihlášení<br>přihlášení<br>přihlášení<br>přihlášení<br>přihlášení<br>přihlášení<br>přihlášení |           |
|                                                                                                    | + i Kopírovat                                                                                                    |                                                                                                    | Položky: 19                                                                                                    |                                                                                                    |           |

Zvolte název souboru a umístění kam jej chcete uložit, zde je vybrána plocha a stiskněte Uložit.

Budete vyzváni k zadání hesla k certifikátu (primární části).

|   | Zadejte heslo na ochranu exportovaných položek: |
|---|-------------------------------------------------|
| R | Heslo:                                          |
|   | Ověření:                                        |
|   | Odolnost hesla; Slabá                           |
|   | Zobrazit heslo                                  |
| ? | Zrušit OK                                       |

Na Vámi uloženém místě již máte privátní část certifikátu (v našem případě na ploše), jde o soubor s koncovkou \*.p12.

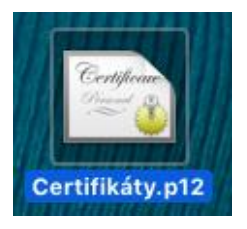

## Nastavení lokálního úložiště certifikátů

- Lokální úložiště umožňuje uchovávat certifikáty pro podepisování dat.
- Lokální úložiště se vždy chrání heslem, pokud dojde k resetu stávajícího hesla, smaže se z lokálního úložiště i aktuálně dohraný elektronický podpis.
- Do lokálního úložiště je třeba naimportovat privátní část certifikátu (soubor ve formátu \*.p12 nebo \*.pfx), kterou jste si vytvořili v předchozím kroku.
- Privátní klíč je importován pouze do webového úložiště prohlížeče, nikdo jiný než Vy k němu nemá přístup.
- Import certifikátu do lokálního úložiště je nutno provést po každé obnově certifikátu.

## Výzva k vložení certifikátu do lokálního úložiště při pokusu o elektronický podpis

Při pokusu o elektronický podpis v prohlížečích Google Chrome, Microsoft Edge, Mozilla FireFox a Internet Explorer se Vám zobrazí upozornění, že je nutno napřed vložit certifikát do lokálního úložiště certifikátů.

| výkon                                           |                                                                                                   | MW  | 0,00451     |
|-------------------------------------------------|---------------------------------------------------------------------------------------------------|-----|-------------|
| řiny *                                          | Žádost o podepsání                                                                                |     | 0,225       |
| potřeba elektřiny *                             | Nemáte vložen žádný certifikát v lokálním uložišti. Klikněte na                                   |     | 0           |
| éba za předávacím místem výrobce elektřiny      | tlačitko OK pro přesměrování na stránku lokálního uložiště, na<br>které můžete certifikát vložit. |     | 0,455       |
| elektřiny                                       | OK Zavřít                                                                                         | •   | 0,007       |
| okální nebo regionální distribuční soustavy neb | o do přenosové soustavy                                                                           | MWh |             |
| bo distribuční soustavy (v předávacím místě)    |                                                                                                   | MWh |             |
| y z distribuční soustavy na hladině NN pro tech | Podepsání a odeslání dat                                                                          |     | 0           |
| předávacím místě pro odběr z distribuční sousl  | Opravdu chcete podepsat data a odeslat na server?                                                 |     | 75          |
| ku na podporu za výrobu z obnovitelného zdr     |                                                                                                   |     | Kontrola OK |
| Množství elektřiny, na                          |                                                                                                   |     |             |
|                                                 |                                                                                                   |     |             |

Po kliknutí na tlačítko OK budete přesměrováni do lokálního úložiště s certifikáty.

Zde si musíte nastavit **heslo** (min. 4 znaky), kterým bude **úložiště** chráněno. Toto heslo budete muset zadat **pokaždé** při prvním podpisu po novém přihlášení do aplikace. Po zadání hesla a jeho potvrzení klikněte na tlačítko Uložit.

| OTE-\/                      |                                             | OTETE                                                         | ST                                               | (                                    | ELEKTŘINA      | PLYN         | •            | Přihlášený:   | Bc., Jan Kobliha - : | L 🏮 24.02.2017    | 12:59:35     | 0          |
|-----------------------------|---------------------------------------------|---------------------------------------------------------------|--------------------------------------------------|--------------------------------------|----------------|--------------|--------------|---------------|----------------------|-------------------|--------------|------------|
| Registrace                  | BT                                          | VDT/VT                                                        | ERD                                              | CDS                                  | POZE           | Fin. řízení  | Reklamace    | Sestavy       | Systém               |                   |              |            |
|                             |                                             |                                                               |                                                  |                                      |                |              |              |               |                      |                   | Schránka     | Nápov      |
| Momentáln<br>Toto heslo     | ení hesla do lo<br>ě nemáte n<br>bude vyžac | o <mark>kálního úložiš</mark><br>astaveno žád<br>lováno při p | itě s certifikáty<br>dné heslo. P<br>odepisování | <b>y</b><br>Tro práci s ce<br>I dat. | rtifikáty v lo | kálním úloži | šti musíte n | nít nastavené | è heslo. Prosím na   | stavte si jej v r | následujícím | formuláři. |
| Nové heslo<br>Potvrdit nové | heslo *                                     |                                                               |                                                  |                                      |                |              |              |               |                      |                   |              |            |
| Uložit                      | •                                           |                                                               |                                                  |                                      |                |              |              |               |                      |                   |              |            |

Nyní je třeba naimportovat privátní část certifikátu, soubor ve formátu \*.p12 anebo \*.pfx.

Klikněte na tlačítko "Procházet" a vyhledejte zálohu Vašeho certifikátu.

| OTE-W-                       | OTETES                   | Г        | ELEKTŘINA         | PLYN                  | Přihlášený: Bc., Jan Koblih | a - 1 🌑 24.02.2017 13:01:07 | 🖉 🕘        |
|------------------------------|--------------------------|----------|-------------------|-----------------------|-----------------------------|-----------------------------|------------|
| Registrace BT                | VDT/VT                   | ERD CI   | IS POZE           | Fin. řízení Reklamace | Sestavy Systém              |                             |            |
|                              |                          |          |                   |                       |                             | Schránka 🔰 Schránka         | 🔘 Nápověda |
| 🏓 Přidání nového cer         | tifikátu                 |          |                   |                       |                             |                             | <u>~</u>   |
| PRIVÁTNÍ ČÁST osobního       | certifikátu - formát p12 | 2/pfx    | ocházet Soubor ne | evybrán.              |                             |                             |            |
| Heslo k privátnímu klíči oso | obního certifikátu *     |          |                   |                       |                             |                             |            |
| Přidat 🔸                     |                          |          |                   |                       |                             |                             |            |
| 🤘 Stávající certifikát       | y v lokálním úložišti    |          |                   |                       |                             |                             | <u>~</u>   |
| Primární                     | certifikát               | DN       | Platnost od       | Platnost do           | Seriové číslo               | Certifikační autorit        | a          |
| Zobrazit výběr certifikátu j | při podpisu 🛛 🔽          |          |                   |                       |                             |                             |            |
| y Změna hesla do lol         | kálního úložište s cer   | tifikáty |                   |                       |                             |                             | <u>^</u>   |

Po výběru certifikátu ve formátu \*.p12 nebo \*.pfx, zadejte heslo k privátnímu klíči osobního certifikátu (jedná se o **heslo**, které jste si nastavili při zálohování **privátní části certifikátu**). Nakonec klikněte na tlačítko "Přidat".

| 🤘 Přidání nového certifikátu                        |                           |
|-----------------------------------------------------|---------------------------|
| PRIVÁTNÍ ČÁST osobního certifikátu - formát p12/pfx | Procházet otecert2_SW.p12 |
| Heslo k privátnímu klíči osobního certifikátu *     |                           |
| Přidat 🔸                                            |                           |

Po kliknutí na tlačítko se certifikát zobrazí v sekci "Stávající certifikáty v lokálním úložišti". Pokud odškrtnete pole **"Výběr certifikátu při podpisu"**, nebude se vám při podepisování zobrazovat okénko pro výběr certifikátu, ale použije se automaticky ten certifikát, který je označen jako primární. Toto nastavení je možno kdykoliv změnit.

| 🤘 Přidání nového         | certifikátu              |                                         |                     |                     |                        |                                            |
|--------------------------|--------------------------|-----------------------------------------|---------------------|---------------------|------------------------|--------------------------------------------|
| PRIVÁTNÍ ČÁST osobn      | ího certifikátu - formát | p12/pfx Procházet otecert2_SV           | W.p12               |                     |                        |                                            |
| Heslo k privátnímu klíči | osobního certifikátu *   |                                         |                     |                     |                        |                                            |
| Přidat •                 |                          |                                         |                     |                     |                        |                                            |
| 🤘 Stávající certifik     | áty v lokálním úložiš    | ti                                      |                     |                     |                        | <u>~</u>                                   |
|                          | Primární certifikát      | DN                                      | Platnost od         | Platnost do         | Seriové číslo          | Certifikační autorita                      |
| Smazat 🔷 🕨               | ۲                        | C=CZ, O=OTE, OU=Persons, CN=otecert2_SW | 21.12.2016 13:59:59 | 21.12.2018 13:59:59 | 009ba67e3aa71f8f78227d | C=CZ, O=OTE, a.s., OU=PKI, CN=otecadevtest |
| Zobrazit výběr certifiká | tu při podpisu           |                                         |                     |                     |                        |                                            |

### Výběr primárního certifikátu

Pokud máte v lokálním úložišti více jak 1 certifikát, můžete si zvolit primární certifikát. Tento certifikát pak bude použit jako výchozí pro podepsání dat (v případě, že v lokálním úložišti nebude zatrhnuto pole Zobrazit výběr certifikátu při podpisu).

| OTE market             | × +                                  |                         |                            |               |             |                  | The starting starts in the | -                    | and the second         |
|------------------------|--------------------------------------|-------------------------|----------------------------|---------------|-------------|------------------|----------------------------|----------------------|------------------------|
| ( Inttps://port        | al.test. <b>ote-cr.cz</b> /oternarke | tt/prodis/LocalCertific | cateStorage.jsf?commodity: | 1&group=NO    |             |                  |                            |                      |                        |
| OTE-W-                 | Trily 0<br>Odchylky 0                | ELEKTRONA               | Nb∲dr<br>PLW               | •             | rihlášený:  | Bc., Pa          | vel Hrebicek - 1 🍮 16.0    | 1.2017 11:09:26      |                        |
| Registrace             | BT DT                                | VDT/VT                  | ERD CDS                    | CDP           | POZE        | EZP              | Fin. řízení Reklama        | ce Sestavy           | Systèm                 |
|                        |                                      |                         |                            | _             | _           |                  |                            | Sales and            | hránka 🔰 Nápověda      |
| 🤘 Stávající certil     | fikáty v lokálním úložé              | šti                     |                            |               |             |                  |                            |                      |                        |
|                        | Primární certifikát                  |                         | DN                         | Platnos       | tod         | Platnost do      | Seriové číslo              | Certifi              | kační autorita         |
| Smazat •               | 0                                    | C=CZ, O=OTE, OU=P       | ersons, CN=OTE             | 14.10.2016 1  | 1:08:36 14. | 10.2018 11:08:36 | 00bcc95159680f75198890     | C=CZ, O=OTE, a.s., O | U=PKI, CN=otecadevtest |
| Smazat •               | ۰                                    | C=CZ, O=OTE, OU=Pe      | ersons, CN=PaveHrebicek    | 13.07.2016 16 | 5:36:54 13  | 07.2018 16:36:54 | 43907335d230a9108b10       | C=CZ, O=OTE, a.s., O | U=PKI, CN=otecadevtest |
| Zobrazit výběr certifi | kātu při podpisu                     | Ø                       |                            |               |             |                  |                            |                      |                        |
| 🤘 Přidání novéh        | o certifikátu                        |                         |                            |               |             |                  |                            |                      |                        |

Jakmile je certifikát uložen v lokálním uložišti, můžete ukládat a podepisovat data na CS OTE. Pokaždé, při prvním elektronickém podpisu po novém přihlášení budete vyzváni k zadání hesla do lokálního úložiště.

|     |      | Číslo licence:      | 110908205                                 |       |         |
|-----|------|---------------------|-------------------------------------------|-------|---------|
| -   |      |                     | Žádost o podepsání                        |       |         |
|     |      | Vložte vaše heslo p | ro přihlášení k lokálnímu úložišti certif | ìkátů |         |
|     |      |                     | OK Zavřít                                 | Þ     |         |
|     |      |                     |                                           |       |         |
| i v | ýkon |                     |                                           | MW    | 0,00451 |

Na následujícím obrázku je okno pro výběr certifikátu, které se zobrazuje v případě, že je nastavena volba "Výběr certifikátu při podpisu". Pokud není nastavena, okno se nezobrazuje.

| GCR_1   | Instalovaný elektrický výkon                                           | MW                                                                                                   | 0,00451              |             |
|---------|------------------------------------------------------------------------|----------------------------------------------------------------------------------------------------|----------------------|-------------|
| GCR_2   | Svorková výroba elektřiny *                                            | Žádost o podepsání                                                                                   | 0,255                |             |
| GCR_3   | Technologická vlastní spotřeba elektřiny *                             | Podepsání certifikátem                                                                               | 0                    |             |
| GCR_4   | Celková konečná spotřeba za předávacím místem výrobce elektřiny        | Id OTE, a.s. certifikátu otecert2_SW [009ba67e3aa71f8f7822] 🔻                                        | 0,455                | Dopočítat 🔸 |
| GCR_5   | Z toho lokální spotřeba elektřiny                                      | Vydáno pro: C=CZ, O=OTE, OU=Persons, CN=otecert2<br>Platnost: 21.12.2016 13:59:59 - 21.12.2018 13:55 | 0,07                 | Dopočítat 🔸 |
| GCR_6   | Dodávka elektříny do lokální nebo regionální distribuční soustavy neb  | Sériové číslo: 009ba67e3aa7if8f78227d<br>Vydal: C=CZ, O=OTE, a.s., OU=PKI, CN=otecadevtes            |                      |             |
| GCR_7   | Odběr z přenosové nebo distribuční soustavy (v předávacím místě)       | 4                                                                                                    |                      |             |
| GCR_13D | - z toho odběr elektřiny z distribuční soustavy na hladině NN pro tect | OK 🕨 Zavřít 🕨                                                                                        | 0                    |             |
| GCR_15D | Rezervovaný příkon v předávacím místě pro odběr z distribuční soust    |                                                                                                    | 75                   |             |
| GCR_8A  | Výsledek kontroly nároku na podporu za výrobu z obnovitelného zdr      | OK Zavřít 🔸                                                                                          | Kontrola OK          |             |
|         | Množství elektřiny, na                                                 | ccie je narokovana poupora                                                                           |                      |             |
|         | Druh podporované                                                       | ho/obnovitelného zdroje                                                                              |                      |             |
| RES_8   | Zvolená forma podpory                                                  |                                                                                                    | Zelený bonus - roční |             |

# Pokud si přejete nahrát certifikát do lokálního úložiště sami, aniž by vás upozornila chybová hláška při podpisu, provedete to následujícím způsobem:

### Správa lokálního úložiště

Klikněte na Registrace. V menu vyberte Správa certifikátů, následně zvolte možnost Nastavení lokálního úložiště certifikátů.

| OTE | E market                     | ×            | +            |                    |                   |            |                 |             |         |                  |            |             |          |       |          |
|-----|------------------------------|--------------|--------------|--------------------|-------------------|------------|-----------------|-------------|---------|------------------|------------|-------------|----------|-------|----------|
| (   | 🛈 🔒 🛛 https://portal.tes     | st.ote-cr.cz | /otemarket   | t/prodis/LocalO    | CertificateStorag | e.jsf?comr | nodity=1&group= | NO          |         |                  |            |             | C Q F    | ledat |          |
| 0   |                              | r Þ          |              | ELEKTŘINA          |                   | PLYN       | •               | Přihlášený: | Bc., Pa | vel Hrebicek - 1 | 9 16.01.20 | 17 10:55:09 | VI       | (     | 2 🕄      |
|     | Registrace BT                |              | DT           | VDT/VT             | ERD               | CDS        | CDP             | POZE        | EZP     | Fin. řízení      | Reklamace  | Sestavy     | Systém   |       |          |
| Ċ   | Číselníky                    |              |              |                    |                   |            |                 |             |         |                  |            |             | Schránka |       | Nápověda |
| - × | (menová data                 |              |              |                    |                   |            |                 |             |         |                  |            |             |          |       |          |
| P   | Požadavky na registraci      |              | iložište s   | certifikáty        |                   |            |                 |             |         |                  |            |             |          |       | <b>_</b> |
| s   | Správa certifikátů           |              | Přehled v    | šech certifikátů   |                   |            |                 |             |         |                  |            |             |          |       |          |
| s   | Sestava ERU licencí          |              | Obnovení     | í certifikátů OTEC | A                 |            |                 |             |         |                  |            |             |          |       |          |
| A   | Administrace                 |              | Náhradní     | import certifikátů | OTECA             |            |                 |             |         |                  |            |             |          |       |          |
|     |                              | mazat he     | Aktivace     | certifikátu        |                   |            |                 |             |         |                  |            |             |          |       |          |
|     | OK OI                        |              | Nastaven     | í lokálního úložiš | tě certifikátů    |            |                 |             |         |                  |            |             |          |       |          |
|     |                              |              |              |                    |                   |            |                 |             |         |                  |            |             |          |       |          |
| к   | Contakt   Nahoru   Novi      | rinky   Tis  | knout stránk | cu .               |                   |            |                 |             |         |                  |            |             |          |       |          |
| C   | 2008 OTE, a.s., all rights r | reserved     |              |                    |                   |            |                 |             |         |                  |            |             |          |       | OTE-W-   |

Pokud se přihlašujete do lokálního úložiště poprvé, tak zde zadejte heslo, které chcete používat pro přístup do lokálního úložiště. Potvrďte jej opětovným zadáním a zmáčknete tlačítko Uložit. Následně budete přesměrování do lokálního úložiště.

|                                  |                           | × \+                       |                             |                      |                 |               |                |             |                  |              |              |             |              |     |
|----------------------------------|---------------------------|----------------------------|-----------------------------|----------------------|-----------------|---------------|----------------|-------------|------------------|--------------|--------------|-------------|--------------|-----|
| 🗲 🛈 🔒   https://                 | portal.test. <b>ote</b> - | cr.cz/otemark              | et/prodis/Local             | CertificateStora     | ige.jsf?commodi | ity=1&group=N | 0              |             |                  |              |              | ୯୧          | Hledat       |     |
| OTE-\/                           | Trhy<br>Odchylky          | 0<br>0                     | ELEKTŘINA                   |                      | PLYN            | •             | Přihlášený:    | Bc., Pa     | vel Hrebicek - 1 | 16.01.20     | 017 10:57:51 | V           | 0            | ₽   |
| Registrace                       | ВТ                        | DT                         | VDT/VT                      | ERD                  | CDS             | CDP           | POZE           | EZP         | Fin. řízení      | Reklamace    | Sestavy      | Systém      |              |     |
|                                  | _                         | _                          | _                           | _                    |                 |               |                |             | _                |              |              | Schránka    | 🔵 Nápov      | ěda |
| Momentálně                       | and the second            |                            | 1 1 1 1                     |                      |                 |               |                |             |                  |              |              | 1 1 16 6    |              |     |
| Nové heslo *<br>Potvrdit nové he | eslo *                    | staveno za<br>t taky při p | dne hesio. P<br>odepisování | ro práci s c<br>dat. | certifikáty v I | okálním úlo:  | žišti musíte m | it nastaven | é heslo. Pros    | sím nastavte | e si ho v ná | siedujim fi | ormulăři. To | ito |

©2008 OTE, a.s., all rights reserved

V případě, že se nejedná o prvotní přihlášení, zadejte heslo a klikněte na tlačítko OK. Budete přesměrováni do lokálního úložiště.

| OTE market       | × +                                  |                     |                              |             |             |          |                 |            |              |          |          |
|------------------|--------------------------------------|---------------------|------------------------------|-------------|-------------|----------|-----------------|------------|--------------|----------|----------|
| (i) ▲   https:// | portal.test. <b>ote-cr.cz</b> /otema | ket/prodis/LocalCer | tificateStorage.jsf?commodit | y=1&group=N | 0           |          |                 |            |              | C Q H    | lledat   |
| OTE-W-           | Trhy D<br>Odchylky                   | ELEKTRINA           | PLYN                         | •           | Přihlášený: | Bc., Pav | el Hrebicek - 1 | 9 16.01.20 | 017 11:01:24 | VV       | ۵        |
| Registrace       | BT DT                                | VDT/VT              | ERD CDS                      | CDP         | POZE        | EZP      | Fin. řízení     | Reklamace  | Sestavy      | Systém   |          |
|                  |                                      |                     |                              | _           |             |          |                 |            |              | Schránka | Nápověda |
| 🤘 Zadání he      | sla do lokálního úložište            | s certifikáty       |                              |             |             |          |                 |            |              |          | 4        |
| Heslo *          |                                      |                     |                              |             |             |          |                 |            |              |          |          |
| ΟΚ               | Smazat heslo                         |                     |                              |             |             |          |                 |            |              |          |          |
| Kontakt   Nahor  | u   Novinky   Tisknout str           | ánku                |                              |             |             |          |                 |            |              |          |          |
| ©2008 OTE, a.s., | all rights reserved                  |                     |                              |             |             |          |                 |            |              |          | OTE-W-   |

#### Smazání certifikátu z lokálního úložiště

V záložce Stávající certifikáty v lokálním úložišti klikněte na tlačítko Smazat.

| OTE market                                                  | ×                                 | ŀ                                             |                                 |                     |                     |                        |                              |                 |  |
|-------------------------------------------------------------|-----------------------------------|-----------------------------------------------|---------------------------------|---------------------|---------------------|------------------------|------------------------------|-----------------|--|
| 🗧 🛈 🖴   https://                                            | /portal.test. <b>ote-cr.cz</b> /o | temarket/prodis/Local                         | CertificateStorage.jsf?commodit | y=1&group=NO        |                     |                        | G                            | K Hledat        |  |
| OTE-\/                                                      | Trhy ><br>Odchylky >              | ELEKTŘINA                                     | PLYN                            | Přihlášen           | <b>ý:</b> Bc., Pa   | vel Hrebicek - 1 🌷 16. | • 16.01.2017 11:07:49        |                 |  |
| Registrace                                                  | BT DT                             | r VDT/VT                                      | ERD CDS                         | CDP POZE            | EZP                 | Fin. řízení Reklam     | ace Sestavy Systé            | ém              |  |
|                                                             |                                   |                                               |                                 |                     |                     |                        | Schránka                     | Nápověda        |  |
| 🤘 Stávající (                                               | certifikáty v lokálnín            | n úložišti                                    |                                 |                     |                     |                        |                              |                 |  |
|                                                             | Primární ce                       | rtifikát                                      | DN                              | Platnost od         | Platnost do         | Seriové číslo          | Certifikační a               | utorita         |  |
| Smazat                                                      | •                                 | C=CZ, O=OTE                                   | , OU=Persons, CN=PavelHrebicek  | 13.07.2016 16:36:54 | 13.07.2018 16:36:54 | 43907335d230a9108b10   | C=CZ, O=OTE, a.s., OU=PKI, O | CN=otecadevtest |  |
| Zobrazit výběr o                                            | certifikátu při podpisu           |                                               |                                 |                     |                     |                        |                              |                 |  |
| 🤘 Přidání no                                                | ového certifikátu                 |                                               |                                 |                     |                     |                        |                              |                 |  |
| Heslo *<br>Osobní certifikát<br>Přidat<br>* Heslo je povini | Procházet                         | t PavelHrebicek.p<br>ní certifikát je chráněr | 12<br>1 heslem.                 |                     |                     |                        |                              |                 |  |
| 🤘 Změna he                                                  | sla do lokálního úlo              | žište s certifikáty                           |                                 |                     |                     |                        |                              |                 |  |
| Aktuální heslo *<br>Nové heslo *<br>Potvrdit nové h         | eslo *                            |                                               |                                 |                     |                     |                        |                              |                 |  |
| Kontakt   Naho                                              | ru   Novinky   Tiskna             | out stránku                                   |                                 |                     |                     |                        |                              |                 |  |
| ©2008 OTE, a.s.                                             | , all rights reserved             |                                               |                                 |                     |                     |                        |                              | OTE-%           |  |

Klikněte na OK.

Skutečně chcete smazat certikát z lokálního úložiště?

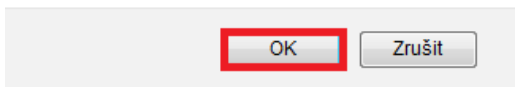

Pokud proběhlo smazání certifikátu úspěšně, nezobrazí se v záložce Stávající certifikáty v lokálním úložišti.

#### Změna hesla pro přístup do lokálního úložiště

V záložce Změna hesla do lokálního úložiště s certifikáty zadejte Vaše Aktuální heslo, Nové heslo a následně potvrďte nové heslo. Klikněte na tlačítko Uložit. Proběhne-li změna hesla úspěšně, zobrazí se hláška: Heslo bylo úspěšně změněno.

| OTE market                                              | × +                                 |                    |                               |               |              |                 |                      |                     |                   |              |
|---------------------------------------------------------|-------------------------------------|--------------------|-------------------------------|---------------|--------------|-----------------|----------------------|---------------------|-------------------|--------------|
| 🗲 🛈 🔒   https://por                                     | tal.test. <b>ote-cr.cz</b> /otemarl | ket/prodis/LocalCe | rtificateStorage.jsf?commodit | ty=1&group=NO |              |                 |                      |                     | C Q H             | edat         |
| OTE-W-                                                  | Trhy ><br>Odchylky >                | ELEKTŘINA          | PLYN                          | •             | řihlášený:   | Bc., Pav        | vel Hrebicek - 1 🏾 🔵 | 16.01.2017 11:11:31 |                   | 9 🕄          |
| Registrace                                              | BT DT                               | VDT/VT             | ERD CDS                       | CDP           | POZE         | EZP             | Fin. řízení Rek      | lamace Sestavy      | Systém            |              |
|                                                         |                                     |                    |                               |               | _            |                 |                      |                     | Schránka          | 🔘 Nápověda   |
| y Stávající cert                                        | ifikáty v lokálním úlož             | žišti              |                               |               |              |                 |                      |                     |                   | 4            |
|                                                         | Primární certifiká                  | t                  | DN                            | Platno        | st od        | Platnost do     | Seriové číslo        | C                   | ertifikační autor | ita          |
| Smazat 🔸                                                | ۲                                   | C=CZ, O=OTE, O     | U=Persons, CN=PavelHrebicek   | 13.07.2016 1  | 6:36:54 13.0 | 7.2018 16:36:54 | 43907335d230a9108b   | 10 C=CZ, O=OTE, a   | .s., OU=PKI, CN=a | otecadevtest |
| Zobrazit výběr certif                                   | îkátu při podpisu                   | V                  |                               |               |              |                 |                      |                     |                   |              |
| 🥥 Přidání novél                                         | no certifikátu                      |                    |                               |               |              |                 |                      |                     |                   | <b>A</b>     |
| Heslo *<br>Osobní certifikát<br>Přidat                  | Procházet                           | Soubor nevybrán.   |                               |               |              |                 |                      |                     |                   |              |
| Změna hesla                                             | do lokálního úložište               | s certifikáty      | esient.                       |               |              |                 |                      |                     |                   |              |
| Aktuální heslo *<br>Nové heslo *<br>Potvrdit nové heslo | *<br>Smazat heslo •                 |                    |                               |               |              |                 |                      |                     |                   |              |
| Kontakt Nahoru                                          | Novinky   Tisknout stra             | ánku               |                               |               |              |                 |                      |                     |                   |              |
| ©2008 OTE, a.s., all r                                  | ights reserved                      |                    |                               |               |              |                 |                      |                     |                   | OTE-\}r      |

#### Zapomenuté heslo pro přístup do lokálního úložiště

Klikněte na Registrace. V menu vyberte Správa certifikátů, následně zvolte možnost nastavení lokálního úložiště certifikátů.

| OTE market             | ×                         | +             |                       |                  |             |                  |             |         |                   |            |              |            |          |
|------------------------|---------------------------|---------------|-----------------------|------------------|-------------|------------------|-------------|---------|-------------------|------------|--------------|------------|----------|
| ( Inters://por         | tal.test. <b>ote-cr</b> . | z/otemark     | et/prodis/Local@      | CertificateStora | ge.jsf?comr | nodity=1&group=1 | 00          |         |                   |            |              | C Q H      | edat     |
| OTE-\/                 | Trhy<br>Odchylky          |               | ELEKTŘINA             |                  | PLYN        | •                | Přihlášený: | Bc., Pa | avel Hrebicek - 1 | 9 16.01.20 | 017 10:55:09 | VV         | ۵ 🕞      |
| Registrace             | вт                        | DT            | VDT/VT                | ERD              | CDS         | CDP              | POZE        | EZP     | Fin. řízení       | Reklamace  | Sestavy      | Systém     |          |
| Číselníky              |                           |               |                       |                  |             |                  |             |         |                   | 5          |              | Echránka   | Nápověda |
| Kmenová data           |                           |               |                       |                  |             |                  |             |         |                   | _          |              | Scillalika | Mapoveda |
| Požadavky na registra  | ici                       | iložište s    | s certifikáty         |                  |             |                  |             |         |                   |            |              |            | <b>A</b> |
| Správa certifikátů     |                           | Přehled       | všech certifikátů     |                  |             |                  |             |         |                   |            |              |            |          |
| Sestava ERU licencí    |                           | Obnover       | ní certifikátů OTEC   | CA .             |             |                  |             |         |                   |            |              |            |          |
| Administrace           |                           | Náhradn       | ní import certifikátů | OTECA            |             |                  |             |         |                   |            |              |            |          |
| OK D                   | Smazat                    | Aktivace      | e certifikátu         |                  |             |                  |             |         |                   |            |              |            |          |
|                        |                           | Nastave       | ení lokálního úložiš  | tě certifikátů   |             |                  |             |         |                   |            |              |            |          |
|                        |                           |               |                       |                  |             |                  |             |         |                   |            |              |            |          |
| Kontakt Nahoru         | Novinky 1                 | isknout strár | nku                   |                  |             |                  |             |         |                   |            |              |            |          |
| ©2008 OTE, a.s., all r | rights reserved           |               |                       |                  |             |                  |             |         |                   |            |              |            | OTE-₩    |

Klikněte na tlačítko Smazat heslo. Smazáním hesla smažete všechny importované certifikáty v lokálním úložisti!

| OTE market      | ×                           | +              |                  |                  |               |              |             |         |                  |            |              |          |          |
|-----------------|-----------------------------|----------------|------------------|------------------|---------------|--------------|-------------|---------|------------------|------------|--------------|----------|----------|
| (i)             | /portal.test. <b>ote-cr</b> | .cz/otemarke   | et/prodis/LocalC | ertificateStorag | e.jsf?commodi | ty=1&group=N | D           |         |                  |            |              | C Q HI   | ledat    |
| OTE-\/          | Trhy<br>Odchylky            | <b>&gt;</b>    | ELEKTŘINA        |                  | PLYN          | •            | Přihlášený: | Bc., Pa | vel Hrebicek - 1 | 9 16.01.20 | 017 11:27:53 | VV       | 2        |
| Registrace      | BT                          | DT             | VDT/VT           | ERD              | CDS           | CDP          | POZE        | EZP     | Fin. řízení      | Reklamace  | Sestavy      | Systém   |          |
|                 |                             | _              |                  |                  |               |              |             |         |                  |            |              | Schránka | Nápověda |
| 🤘 Zadání he     | esla do lokálního           | o úložište s   | certifikáty      |                  |               |              |             |         |                  |            |              |          |          |
|                 |                             |                |                  |                  |               |              |             |         |                  |            |              |          |          |
| Hesio *         |                             |                |                  |                  |               |              |             |         |                  |            |              |          |          |
| ОК              | Smazat                      | heslo 🔸        |                  |                  |               |              |             |         |                  |            |              |          |          |
|                 |                             |                |                  |                  |               |              |             |         |                  |            |              |          |          |
| Kontakt   Naho  | oru   Novinky               | Tisknout strán | nku              |                  |               |              |             |         |                  |            |              |          |          |
| ©2008 OTE, a.s. | , all rights reserved       |                |                  |                  |               |              |             |         |                  |            |              |          | OTE-\/r  |

V zobrazeném dialogu klikněte na tlačítko OK.

Smazaním hesla smažete taky všechny importované certifikáty. Skutečně chcete smazání provést?

| OK | Zrušit |
|----|--------|
|    |        |

Následně budete přesměrováni na obrazovku, kde si zvolíte Vaše nové heslo pro přístup do lokálního úložiště. Zadáte nové heslo, které potvrdíte jeho znovuzadáním a kliknete na tlačítko Uložit. Po kliknutí na tlačítko Uložit budete přesměrování do lokálního úložiště.

|                                                                                           | × (+                             |                              |                        |                 |                |              |                  |              |              |             |              |
|-------------------------------------------------------------------------------------------|----------------------------------|------------------------------|------------------------|-----------------|----------------|--------------|------------------|--------------|--------------|-------------|--------------|
| i 🔒 https://portal.test.ote-                                                              | cr.cz/otemarket/pr               | rodis/LocalCertifi           | icateStorage.jsf?commo | dity=1&group=N  | 0              |              |                  |              |              | C Q         | Hledat       |
|                                                                                           |                                  | EKTŘINA                      | PLYN                   | •               | Přihlášený:    | Bc., Pa      | vel Hrebicek - 1 | 9 16.01.20   | 017 10:57:51 |             | 0            |
| Registrace BT                                                                             | DT                               | VDT/VT                       | ERD CDS                | CDP             | POZE           | EZP          | Fin. řízení      | Reklamace    | Sestavy      | Systém      |              |
|                                                                                           |                                  |                              |                        |                 |                |              |                  |              |              | Schránka    | Nápově       |
| Momentálně nemáte na:<br>heslo budete potřeboval<br>Nové heslo *<br>Potvrdit nové heslo * | staveno žádne<br>: taky při pode | heslo. Pro p<br>pisování dat | oráci s certifikáty v  | / lokálním úlo: | žišti musíte n | nít nastaven | é heslo. Pros    | sím nastavte | e si ho v ná | ásledujím f | ormuláři. To |
|                                                                                           |                                  |                              |                        |                 |                |              |                  |              |              |             |              |
| Uložit P                                                                                  | . Talaan kakéalan                |                              |                        |                 |                |              |                  |              |              |             |              |